## DORAN 360™ TPMS Programming Instructions

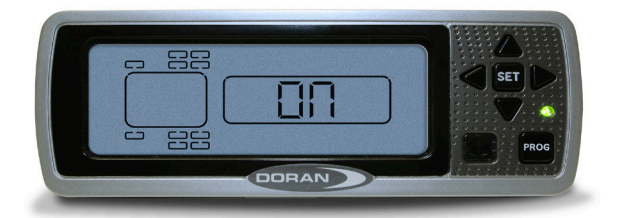

1. With power supplied to the monitor, PRESS and HOLD the PROG button for approx. 5 seconds to enter in **PROGRAM** mode.

2. Use arrow keys to select appropriate tire position. PRESS and HOLD the SET button. The first [---] will begin blinking. With the arrow keys, enter the last 3 digits of the tire pressure ID# from the tire pressure sensor associated with the current tire position. PRESS and HOLD the SET button until the monitor / display beeps to save this 3-digit # to this tire position.

3. The cursor will move to the next available tire position-with the arrow keys-manually adjust the cursor to the tire position you wish to program. Repeat Step 2 until all applicable tire pressure sensor ID#s are programmed.

4. PRESS and RELEASE the PROG button to move into the **BASELINE PRESSURE PROGRAMMING** Screen. The right side of the Display will say PRESSURE/PSI/PROGRAM.

5. Using the arrow key, scroll to the first tire location you want to adjust. Default baseline pressure setting is 100psi. PRESS and HOLD the SET button. The number 1 will blink. With the arrow keys, adjust pressure settings for each position being utilized. PRESS and HOLD the SET button until the monitor/display beeps to lock the new baseline pressure. In order to set a **GLOBAL BASELINE PRESSURE** for all tire positions, select a tire position in which the desired baseline pressure has been set, then PRESS and HOLD the SET and PROGRAM buttons simultaneously until the monitor display beeps, locking in the new baseline pressure for all tire positions.

6. PRESS and RELEASE the PROG button to confirm/adjust the CLOCK SETTINGS (Year/Month/Day/Hour/Minute.) Press the DOWN arrow to toggle between Y/M/D/H/M. HOLD the SET button to use arrow keys to adjust setting.

7. PRESS and RELEASE the PROG button to modify the pressure unit of measure (PSI/KpA/BAR.) It is uncommon that this setting will need to be ajusted away from PSI.

8. PRESS and RELEASE the PROG button to move to the **PROGRAM DELETE** screen. On initial programming/installation, this screen will read [NSP]. Once sensored are placed on the valve stems and initiate communication with the monitor-this screen will show all active tire positions. To **DELETE A SENSOR**-use arrow keys to select correct position-PRESS and HOLD the SET button to delete the sensor. If this is the initial installation- PRESS and HOLD the PROG button to exit Programming Mode. If deleting a sensor and entering a new/replacement sensor into the monitor- PRESS and RELEASE the PROG button two times and go to -- STEP #2-- above.

**Changing the Baud Rate** (Optional)---For Doran TPMS with J1939 data output, the BAUD RATE can be adjusted to either 250K or 500K. PRESS and RELEASE the PROG to move the BAUD RATE screen, b25 = 250K and b50 = 500K. To change the baud rate setting, press the the right arrow key until the display screen shows the desired baud rate. PRESS and HOLD the SET button until the monitor/display beeps, signifying the change has been saved. PRESS and HOLD the PROG button to exit the programming function before installing tire pressure snesors on the valve stems.

**Installing Sensors**---Hand-tighten the tire pressure sensores on the valve stems. When each tire sensor initiates communication with the monitor a GREEN LIGHT will be visible on the right side of the monitor. If any tires are under-inflated 12.5% or more below the programmed baseline pressure a RED LIGHT low pressure alert for the affected tire will be visible.

WWW.DORANMFG.COM

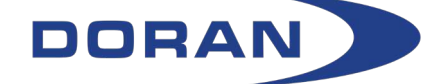

866-816-7233